## 臺北市政府工務局水利工程處

# 水利管理資訊系統 業務版 ISSO 登入

### 系統操作手册

廠商名稱:多維空間資訊有限公司

一、系統操作

為配合臺北市政府資訊政策,水利管理資訊系統業務版將改採「臺北市政府 單一身分驗證(ISSO)」方式,提供「市府員工」、「工務科工務所」以及「廠 商」登入系統使用。本操作說明將以「台北通」進行登入示範。

(一) 電腦版

1. 進入「水利管理資訊系統」後,選擇登入身分,並點選「ISSO 登入」按鈕。

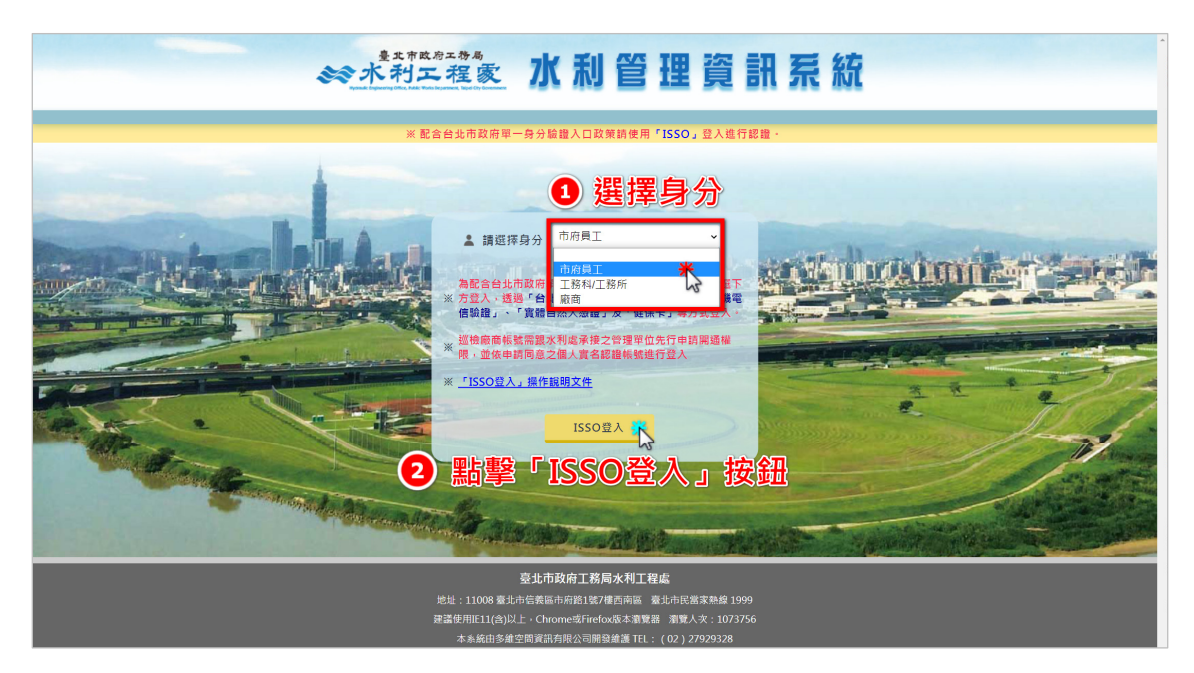

2. 於「台北市政府單一身分驗證入口」選擇「台北通」進行登入。

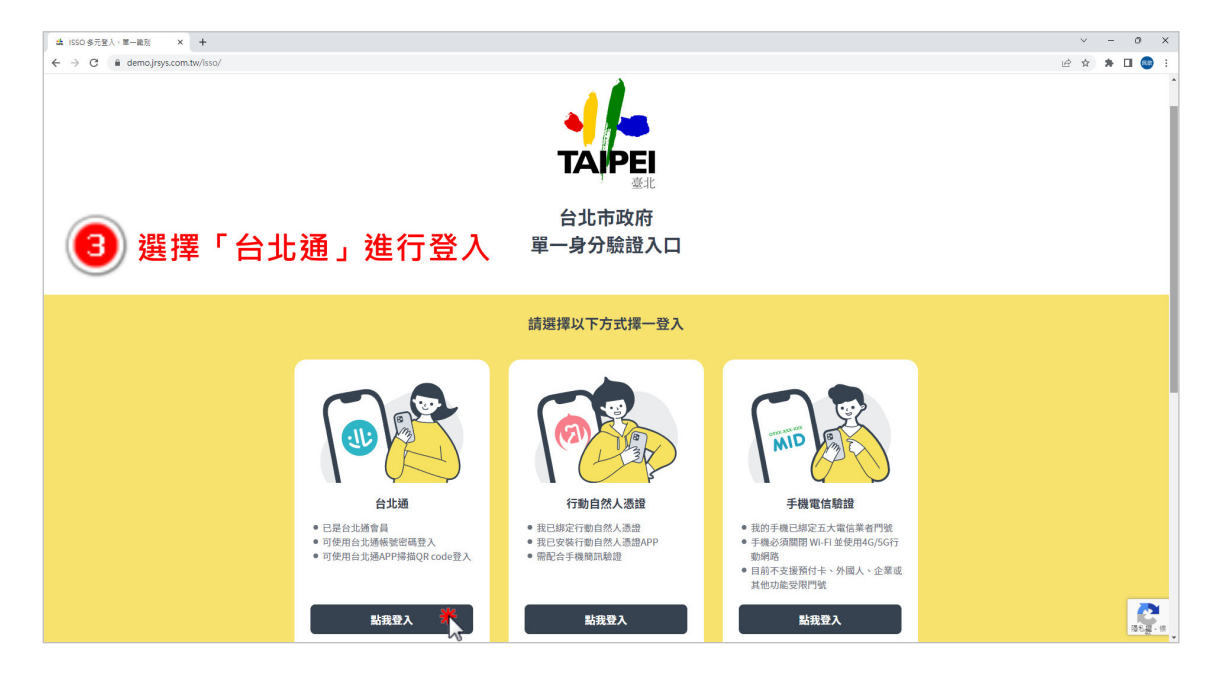

3. 可輸入帳號密碼登入,或使用手機台北通 APP 掃描 QRCode 登入。

#### (1) 輸入帳號密碼登入

| 3.1: 應用編或量入 · 台北通 × +           |                                                                                                    |                              |               | ~      | - ( | o ×           |
|---------------------------------|----------------------------------------------------------------------------------------------------|------------------------------|---------------|--------|-----|---------------|
| ← → C                           | D85266731E2F3A5                                                                                                    |                              |               | iê ☆ : | • • | :             |
| した TAIPEI PASS<br>自北漫           |                                                                                                    |                              |               |        |     |               |
|                                 | 帳號登入                                                                                                    | 組織 / 公司企業                    |               |        |     |               |
|                                 | 金質會員帳號/電子邮件/手機號碼<br>密碼<br>登入<br>全入<br>全入<br>企記密碼?<br>送本加入台北                                                                                  |                              |               |        |     |               |
| TAIPE<br>Taipei City Government | <ul> <li>♥ 地址:11008臺北市信義區市府路1號</li> <li>● 電話:02-27208889(代表號)</li> <li>④ 免付費電話:臺北市民當家熱線1995</li> <li>■ 客服信箱:talpelpass@goy.talpel</li> </ul> | 9<br>(免付寶電話服務,公共電話,放心講及第二類電信 | LINE<br>19除外) |        |     | <b>秋夏</b> - 仮 |

#### (2) 掃描 QRCode 登入(使用手機台北通 APP)

於網頁點選「點擊掃描 QRCode 進行登入」,網頁中即出現登入 QRCode。

| 小、徳用程式登入・台北通 × +                                                                                                    |                                                                                                    | ∨ - 0 X   |
|----------------------------------------------------------------------------------------------------|----------------------------------------------------------------------------------------------------|-----------|
| ← → C                                                                                                    | 85266731E2F3A5                                                                                                    | 🖻 🖈 🖬 🚥 🗄 |
| ですでです。<br>Company Statistic Company Statistics<br>した<br>に<br>な<br>の<br>した<br>に<br>な<br>の<br>した<br>に<br>な<br>した<br>した<br>した<br>した<br>した<br>した<br>した<br>した<br>した<br>した | <ul> <li>         振號登入         <ul> <li></li></ul></li></ul>                                                                                                    |           |
|                                                                                                    | <ul> <li>近記密碼?</li> <li>尚未加入台北通? 馬上計画</li> <li>地址:11008臺北市信義區市府路1號</li> <li>電話:02-27208889(代表號)</li> <li>免付費電話:查北市民當家熱線1999(免付費電話服務,公共電話,放心講及第二類電信除外<br/>圖 客服信箱:talpelpass@govtalpel</li> </ul> | .)<br>()  |

以手機開啟台北通 APP,點選 APP 首頁中「掃描」按鈕進行掃描登入。

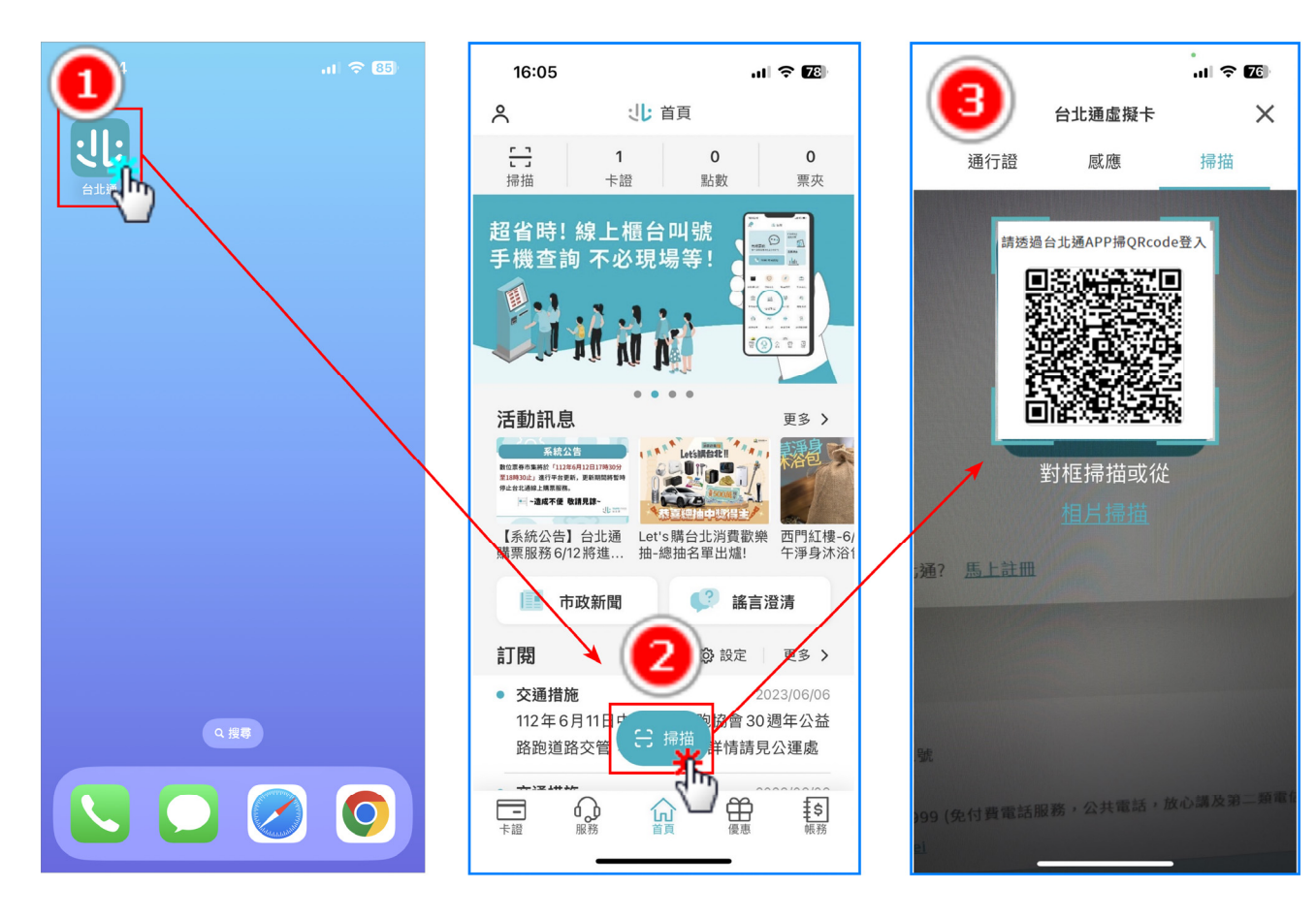

(二) 手機版

後,選擇登入身分,並點選 「ISSO 登入」按鈕。

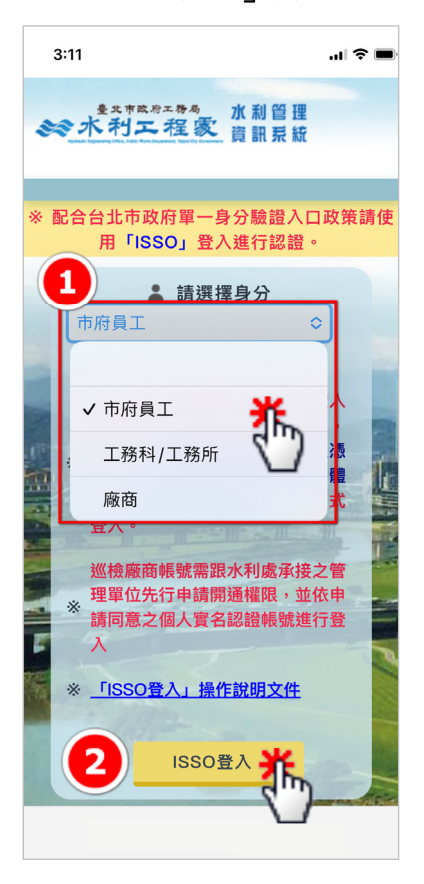

1. 進入「水利管理資訊系統」 2. 於「台北市政府單一身分 3. 輸入帳號密碼後,點選 驗證入口」選擇「台北通」 「登入」。 進行登入。

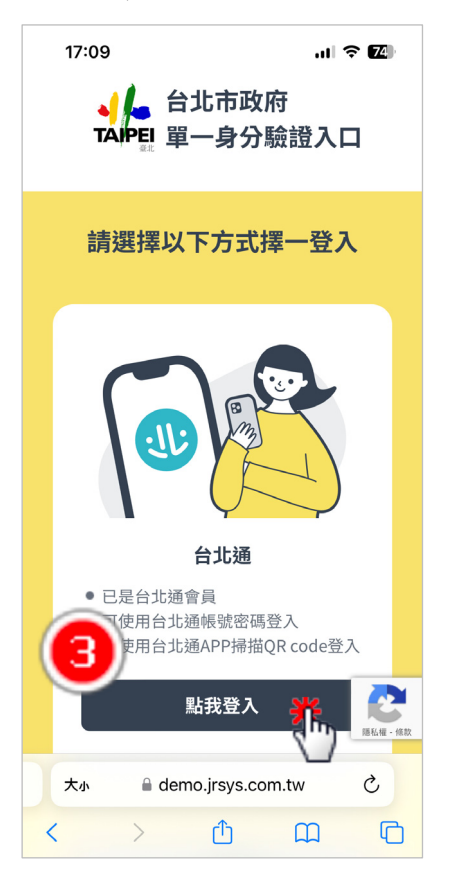

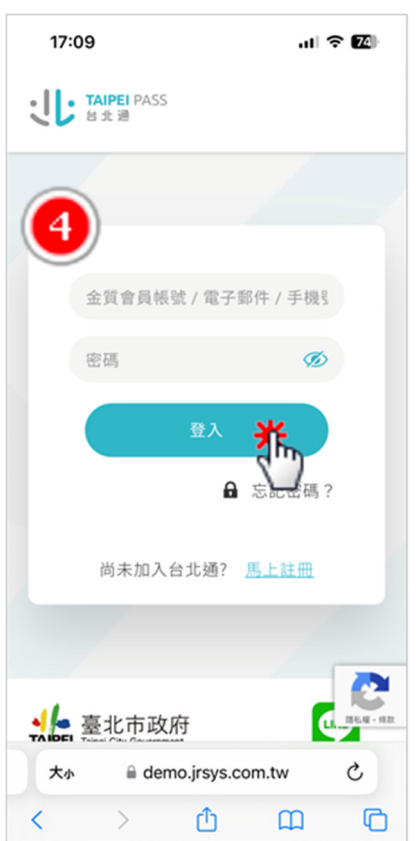

(三) 確認台北通帳號

若於登入時忘記台北通帳號,且手機「台北通」APP 為**已登入**狀態,台 北通帳號確認方式如下:

1. 開啟手機「台北通」APP 2. 點選左上角按鈕 🔗

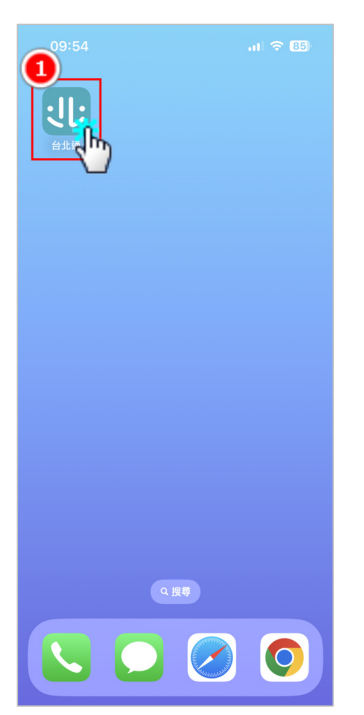

4. 點選「基本資料」

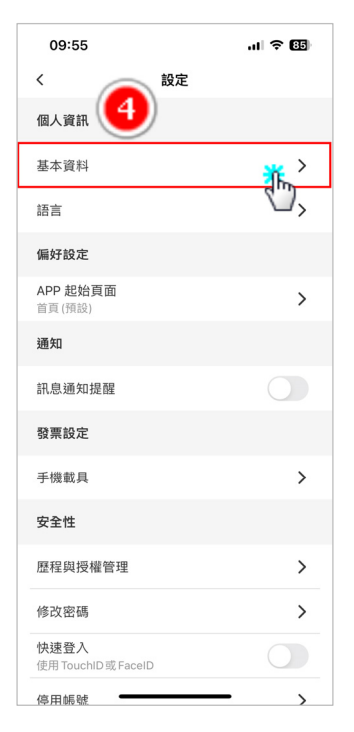

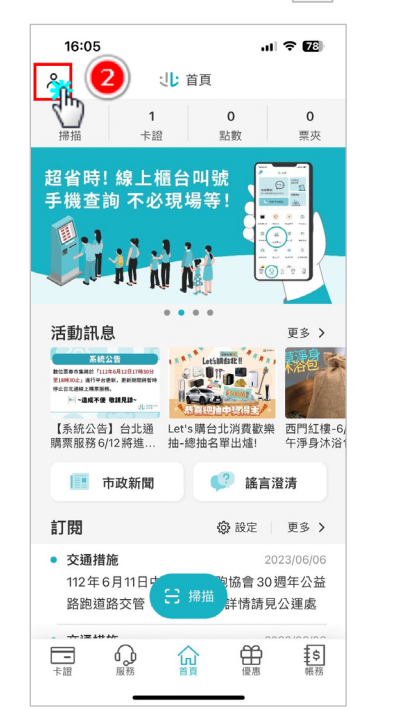

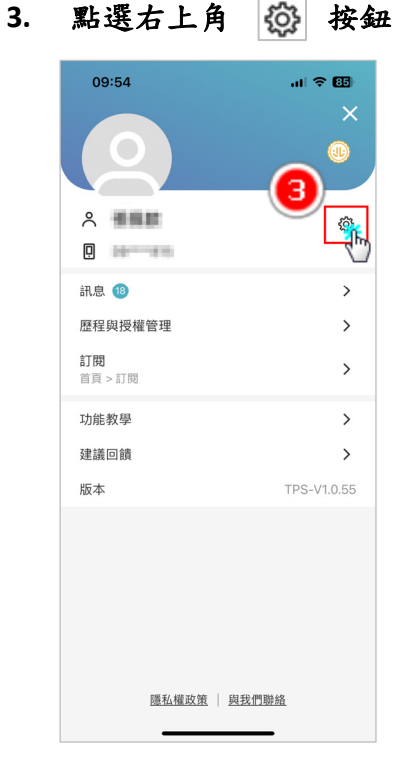

5. 進入基本資料頁面,即可見台北通帳號

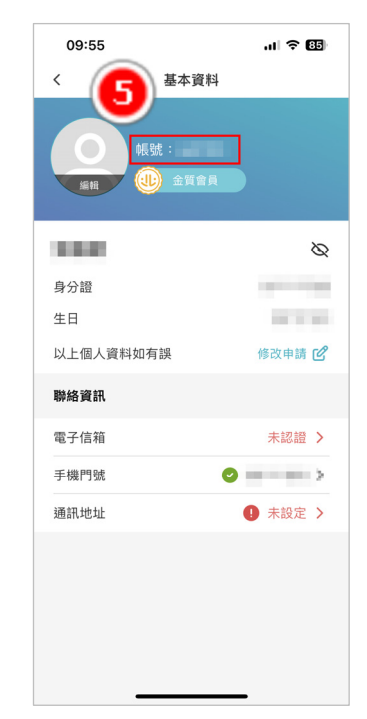